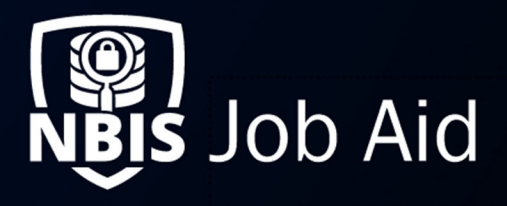

| Managing Organization Notifications                                                                                                    |               |                                  |                 |  |  |  |  |  |  |
|----------------------------------------------------------------------------------------------------|---------------|----------------------------------|-----------------|--|--|--|--|--|--|
| NBIS Release Version: 4.0                                                                                                    | Updated Date: | 05/23/2022                       | File ID: JA-015 |  |  |  |  |  |  |
| Application Section: Organization Manag                                                                                                    | ement         | User Roles: Notification Manager |                 |  |  |  |  |  |  |
| Applies to Organizations: Adjudication, Appeals, Continuous Vetting, Component Adjudication, Interim, Screening, SSC, FSO, Review, Authorize |               |                                  |                 |  |  |  |  |  |  |
| Table of Contents:                                                                                                    |               |                                  |                 |  |  |  |  |  |  |
| Types of Notifications                                                                                                    |               |                                  | 1               |  |  |  |  |  |  |
| Notification Delivery                                                                                                    |               |                                  | 2               |  |  |  |  |  |  |
| Creating a Notification                                                                                                    |               |                                  |                 |  |  |  |  |  |  |
| Edit a Notification                                                                                                    |               |                                  | 5               |  |  |  |  |  |  |
| Managing the Notification Tables                                                                                                    |               |                                  |                 |  |  |  |  |  |  |
| Related Documents:                                                                                                    |               |                                  |                 |  |  |  |  |  |  |
| Notification Reference Table (REF-003)                                                                                                    |               |                                  |                 |  |  |  |  |  |  |
| Specific Notification Configurations (REF-                                                                                                   | 004)          |                                  |                 |  |  |  |  |  |  |

**Purpose**: The **Notification Manager** can create notifications for a specified organization. Notifications can be sent to users within that organization or to the subjects. When a notification is created, it can be inherited (copied) by all organizations in the hierarchy below it, if the notification is enabled in the parent. Notifications *cannot* be sent to users outside your organization or to external organizations, including your parent organizations.

# **Types of Notifications**

There are four different types of notifications that can be triggered:

- **Status/Assignment** Alert users when a case request moves to a different status within the workflow and when a case is assigned to a user or workbasket depending on the phase.
- **Stagnant Case** Alert users when a case has been delayed in a phase for a determined amount of time. This notification only applies to SSC, Review, and Authorize organizations currently.
- **Case Expiration** This feature sets the timing for how long cases remain open after the standard form (SF) is received by the agency as well as the notification. Optionally, you may choose to send a case expiration reminder by entering the number of days a reminder will be sent before the case expiration. This notification only applies to SSC, Review, and Authorize organizations.
- **Organization Move** Alert users when a team or an organization is moved internally or externally.

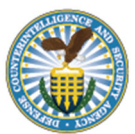

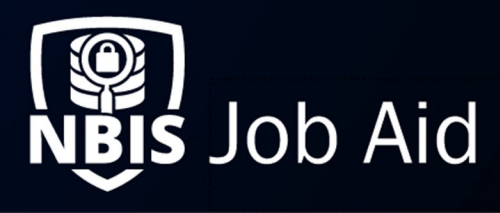

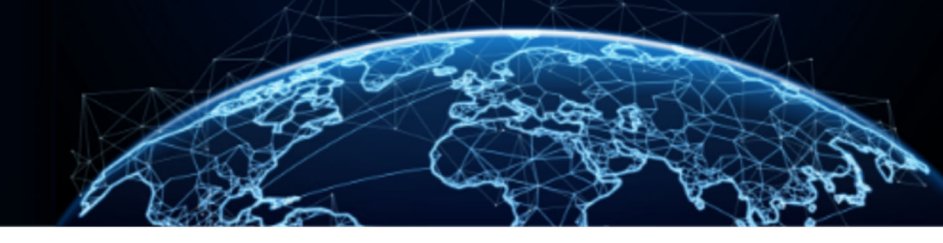

## **Notification Delivery**

Notifications are delivered to users via in-system alerts or emails. This preference is configured in the user profile in the Manage Persona Settings tab of a persona.

| Notification Preferences |  |  |  |  |  |  |  |
|--------------------------|--|--|--|--|--|--|--|
| 🖂 Internal               |  |  |  |  |  |  |  |
| Email                    |  |  |  |  |  |  |  |

Figure 1: User Persona - Notification Preferences

In-system messages are delivered to the notification icon located in the header next to the Global Search Bar. When the notification icon is selected, a popup will appear showing the most recent 10 notifications for a user. If more are available, a **Show More** button will be displayed.

<u>Note</u>: Notifications that your user triggers, will not be delivered to your user, regardless of configurations.

For case related notifications within NBIS the link may be disabled if the user does not have the correct roles/permissions to view the case. The user can open the case from the notification if the hyperlink is enabled.

20254TEST2314122 has received a notification. Case has been Initiated. 4 months ago Open Case ID 20254TEST2314122

20253TEST1640594 has received a notification. Case Review Status 4 months ago

Open Case ID 20253TEST1640594

Figure 2: Enabled/Disabled Hyperlink Case Notifications

Email notifications will only display the provided information. No links to the cases or software will be provided.

| 3SNOW1048281 has received a notification.<br>21033SNOW1048281 has been initiated for the Army. Please contact the subject and verify they have received their eApp Instruction | ns. |
|----------------------------------------------------------------------------------------------------|-----|
| mation:                                                                                                    |     |
| 1033SNOW1048281                                                                                                    |     |
| is: Pending-eAppSubmission                                                                                                    |     |
| Created: February 02, 2021 10:48:18 AM EST                                                                                                    |     |
|                                                                                                    |     |

Figure 3: Email Notification

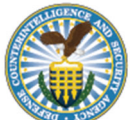

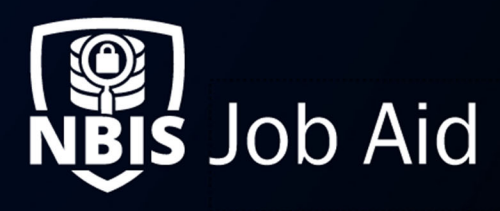

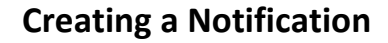

- 1. From the left navigation menu, select Org Management.
- 2. Select the **Configuration** tab.
- 3. From the Configuration Menu drop-down, select Notifications.
- 4. From the Notifications main page, select the Add Notification button
- 5. Select the **Phase** for the notification.

| Add Notification                                                                         |                                                    |                                    |                                             |                               |
|------------------------------------------------------------------------------------------|----------------------------------------------------|------------------------------------|---------------------------------------------|-------------------------------|
| Notification Type                                                                        |                                                    |                                    |                                             |                               |
| Select the phase of notificati<br>Library.<br>Phase to Notify*<br>Select Phase to Notify | n you would like to add below. All notifications o | created by your organization and o | rganization hierarchy below, will appear in | the Organization Notification |
| Cancel                                                                                   |                                                    |                                    |                                             | Save and Add                  |

Figure 4: Add Notification

6. Select the **Notification Type**.

| Phase to Notify *                                                         |        |
|---------------------------------------------------------------------------|--------|
| Initiation                                                                | $\sim$ |
| Select Notification Type* Status/Assignment Stagnant Case Case Expiration | 0      |

Figure 5: Phase to Notify

Note: Select None in the Phase to Notify field for the Organization Move notification type.

- 7. Fill in the required information:
  - a. Notification Type
  - b. Notification Name (not seen by recipients, for Organization table reference only)
  - c. When to Notify (Status for the Case that triggers the notification, for ADJ and CV organizations, this will populate based on the Workflow Builder configuration).

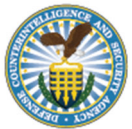

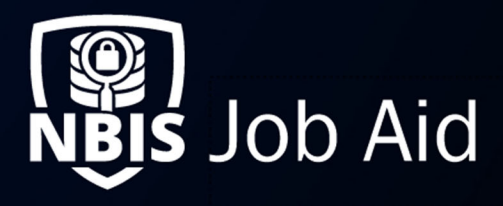

| When to Notify*                                      |        |
|------------------------------------------------------|--------|
| Review - Pending eApp                                | $\sim$ |
| Select When to Notify<br>Awaiting Subject Submission |        |
| Review - Pending eApp                                |        |
| Review - eApp Received                               |        |
| Awaiting Subject Revision                            |        |
| Failed to Reopen SF                                  |        |
| Authorization                                        |        |
| Returned from Authorizer                             |        |
| On Hold                                              |        |
| Cancelled                                            |        |
| Expired                                              |        |
| Pending CE Enrollment                                |        |
| CE Enrollment Failed                                 | 1      |
| Pending ISP Acceptance                               | V      |
| Returned from ISP                                    |        |
| Submitted                                            |        |

Figure 4: When to Notify Dropdown

d. Who to Notify (User(s) to notify)

<u>Note</u>: Selecting the Current Assignee's Team, Last Assignee's Team, or Organization options from the Who to Notify field, will display the Roles to Notify and User Levels to Notify fields. This will allow the Notification Manager to refine further the group of users that they want to receive the notification, based on their role and user level.

<u>Note</u>: User Levels do not apply to Initiate/Review/Authorize organizations.

e. Title of Notification to Recipients

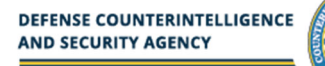

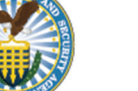

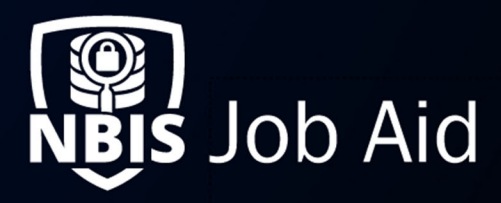

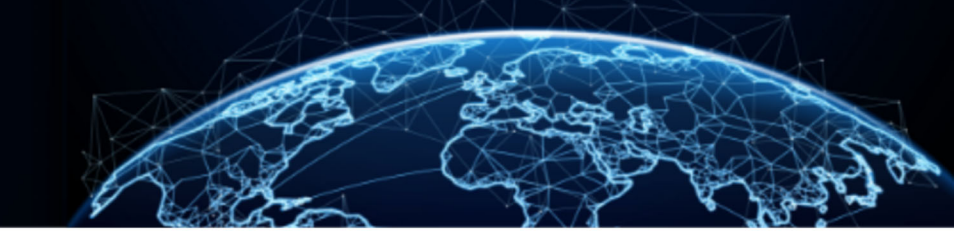

#### f. Notification Message

| nter Title of N         | otification to F                                    | ecipient | s    |                                                                                                    |        |                              |        |     |      |            |    |  |
|-------------------------|-----------------------------------------------------|----------|------|----------------------------------------------------------------------------------------------------|--------|------------------------------|--------|-----|------|------------|----|--|
|                         |                                                     |          |      |                                                                                                    |        |                              |        |     |      |            |    |  |
| essage Text Ec          | itor*                                               |          | 10.0 |                                                                                                    |        | •                            | -      |     | oer. |            | -  |  |
| Format -                | := ;= B                                             | 1 0      | 8 4  |                                                                                                    | 100 1  | 9                            | 1×     | * 1 | ~    | <u>A</u> - | Δ. |  |
|                         | 1 2 3                                               |          |      |                                                                                                    |        |                              |        |     |      |            |    |  |
|                         |                                                     |          |      |                                                                                                    |        |                              |        |     |      |            |    |  |
|                         |                                                     |          |      |                                                                                                    |        |                              |        |     |      |            |    |  |
| Variabl                 | e of Interest                                       |          |      | Varial                                                                                                    | ble Fo | ormat                        |        | _   |      |            |    |  |
| Variabl                 | e of Interest<br>ase ID                             |          |      | Varial                                                                                                    | ble Fo | ormat                        |        | _   |      |            |    |  |
| Variabl<br>Ca:          | e of Interest<br>ase ID<br>se Status                |          |      | Varial                                                                                                    | ble Fo | ormat                        |        |     |      |            |    |  |
| Variabl<br>Ca<br>Case C | e of Interest<br>ase ID<br>e Status<br>reation Time |          |      | Varial<br><<br>< <s< td=""><td>ble Fo</td><td>ormat<br/>&gt;<br/>;&gt;&gt;<br/>e Time&gt;</td><td>&gt;<br/>&gt;</td><td></td><td></td><td></td><td></td><td></td></s<> | ble Fo | ormat<br>><br>;>><br>e Time> | ><br>> |     |      |            |    |  |

Figure 6: Notification Message to Recipients

8. Select Save and Add to create the notification.

### **Edit a Notification**

- 1. From the left navigation menu, select **Org Management.**
- 2. Select the **Configuration** tab.
- 3. From the Configuration Menu drop-down, select Notifications.
- 4. Select the **Notification Name** to open the details of the selected notification.
- 5. Select Edit Notification to switch to edit mode.
- 6. Once changes are made, select **Save** to update the notification.

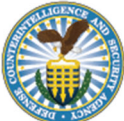

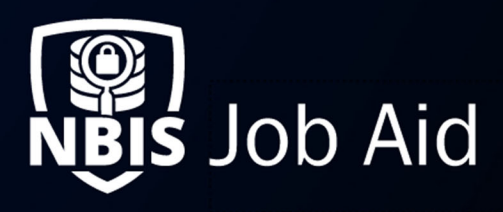

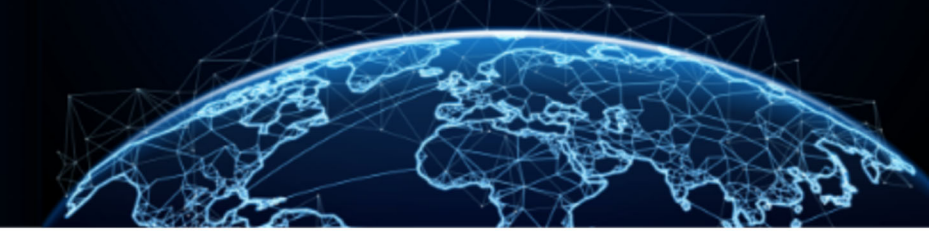

### Managing the Notification Tables

- 1. From the left navigation menu, select **Org Management.**
- 2. Select the **Configuration** tab.
- 3. From the Configuration Menu drop-down, select **Notifications**.

| Notifications                                                                                                    |                                                                                                    |                  |                 |                             |                    |                    |                                    |            |        |  |  |
|----------------------------------------------------------------------------------------------------|----------------------------------------------------------------------------------------------------|------------------|-----------------|-----------------------------|--------------------|--------------------|------------------------------------|------------|--------|--|--|
| Demo Organizat                                                                                                    | Demo Organization Notifications                                                                                                    |                  |                 |                             |                    |                    |                                    |            |        |  |  |
| Create notifications for users that are triggered based on the settings you select. To add a new notification, select the Add Notification button. |                                                                                                    |                  |                 |                             |                    |                    |                                    |            |        |  |  |
| Notification Name                                                                                                    | Notification Type                                                                                                    | ☑ When to Notify | ♡ Who to Not    | tify 🏾 🖓 Rol                | e to Notify 🛛 🏹    | Notification Title |                                    | Status 🖓   | Delete |  |  |
| Org Move                                                                                                    | Organization Mov                                                                                                    | e OrgMove        | Org             | NB                          | IS Financial Ma    | Org Move           |                                    | Enabled    | Ū      |  |  |
| Organization No                                                                                                    | Organization Notifications Library To use an existing notification already created by your organization, go to the table below, select the ellioses in the Actions column and choose Copy to My Org. Once copied, look for the |                  |                 |                             |                    |                    |                                    |            |        |  |  |
| notification in the table                                                                                                    | notification in the table above. Note: the notifications are enabled once copied.                                                                                                    |                  |                 |                             |                    |                    |                                    |            |        |  |  |
| Notification Name                                                                                                    | Notification Type $\bigtriangledown$                                                                                                    | When to Notify 🏹 | Who to Notify 🖓 | Role to Notify $\heartsuit$ | Notification Title | e Status 🖓         | $\textbf{Organization} \heartsuit$ | Copy to My | Org    |  |  |
| Case Init                                                                                                    | Status                                                                                                    | Awaiting Subje   | Organization    | Org Manager,                | Case has been i    | nitia Enabled      | /NBIS/HOPE/                        | Copy to N  | ly Org |  |  |

Figure 7: Notifications Tables

There will be two tables displayed.

- Organization Notifications Notifications enabled for your organization.
- **Organization Notification Library** All enabled notifications from the orgs above you in the hierarchy.
- 4. Select the trashcan to delete notifications in your organization.
- Select the Copy to My Org button to inherit a notification from the Organization Library. This will move the notification to the Organization Notification table, where you can edit further or delete if needed.

<u>Note:</u> For Interim and Component Adjudication Orgs, you need to open the desired notification and copy them into your organization to implement. The **Copy** button on the table will not work.

- 6. Select the **Notification Name** to open the details of the selected notification.
- 7. From this screen you can **Edit Notification** or **Copy to My Org** depending on which table you are viewing notifications.

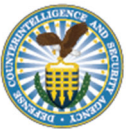